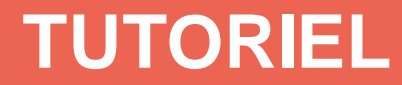

# Faire une séance de cours à distance « Classe virtuelle » avec Teams

Jusqu'à 300 participants

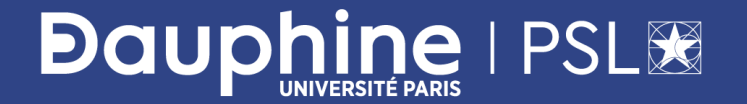

## Sommaire

- <u>Classe virtuelle avec Teams : les prérequis</u> p. 3
- Planifier sa séance de classe virtuelle
  - Via les Equipes Teams p. 6
  - Via le Calendrier Outlook p. 7
- <u>Restreindre l'accès à son cours (options de la réunion)</u> p.12
- Participer à la classe virtuelle p. 19

## **Classe virtuelle avec Teams : les prérequis**

 1 - Avoir installé TEAMS (disponible depuis Office 365 : <u>cliquez ici</u>) ou utiliser le mode WEB avec le navigateur Chrome ou Edge (version 80+) (l'application ne fonctionne pas dans Safari ni Firefox)

Teams fonctionne aussi depuis iOS et Android, sur téléphone mobile ou tablette.

- 2 Avoir une connexion internet avec un bon débit pour faire de la vidéo de qualité :
  - 6Mb/s descendant et 4Mb/s montant minimum
  - Bien testé avant toute session la qualité. En cas de débit insuffisant (saccades, etc...) :
    - Vérifier sa proximité aux bornes wifi
    - Se brancher en filaire au réseau si possible
    - Fermer toutes les applications inutiles de son poste de travail
    - S'assurer qu'il n'y a pas trop d'ordinateurs connectés alentour et consommant un débit internet important (vidéos, visio-conférences, jeux, ...)
    - Couper la vidéo et n'émettre qu'en audio si vraiment il n'y a pas d'autre solution
- **3** Avoir un micro et des haut-parleurs avec un casque de préférence ou des écouteurs de téléphone
- 4 Avoir une webcam intégrée ou externe pour faire la vidéo
- 5 Avoir un compte Office 365 de l'établissement pour l'organisateur

| Téléchargez Te     | ams sur tous vos appareils                                                     |     |
|--------------------|--------------------------------------------------------------------------------|-----|
| Bureau             | Mobile                                                                         |     |
| Windows 64 bits    | iOS                                                                            |     |
| Windows 32 bits    | 🏟 Android                                                                      |     |
| 🗯 Mac              |                                                                                |     |
| 🔱 Linux DEB 64 bit | Pour plus d'afficacitá:                                                        |     |
| 🔱 Linux RPM 64 bi  | ll est recommandé<br>d'installer <b>Teams</b> en lo<br>(sur votre ordinateur). | cal |

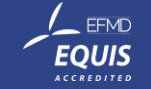

Planifier sa classe virtuelle

# Par où planifier sa séance de classe virtuelle Teams ?

- Via une **Equipe** correspondant à votre enseignement / groupe (p. 6)
  - Avantages
    - Invitation de tous les membres en une fois (pas nécessaire d'inviter les gens 1 par 1)
    - Centralise les échanges et les classes récurrentes au même endroit
    - Espace de travail collaboratif pérenne
  - Pertinent si
    - L'équipe est créée au préalable
    - Utilisations régulières prévues
- Via le calendrier Outlook (p. 7 à 11)
  - Avantages
    - Disponible pour tous les utilisateurs, même sans équipe
    - Invitation possible par copier/coller d'une liste d'adresses mails
  - Pertinent si
    - Evènement ne survenant qu'une fois
    - Pas d'équipe correspondante
  - Inconvénients
    - Nécessaire de transmettre le lien ou d'inviter les participants

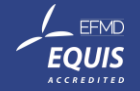

# **Planifier un cours dans une Equipe Teams**

- Une fois vos étudiants ajoutés à une équipe Teams, vous pouvez planifier une réunion.
- Cette fonctionnalité n'est pas disponible dans les canaux privés, mais vous pouvez « Démarrer une réunion »

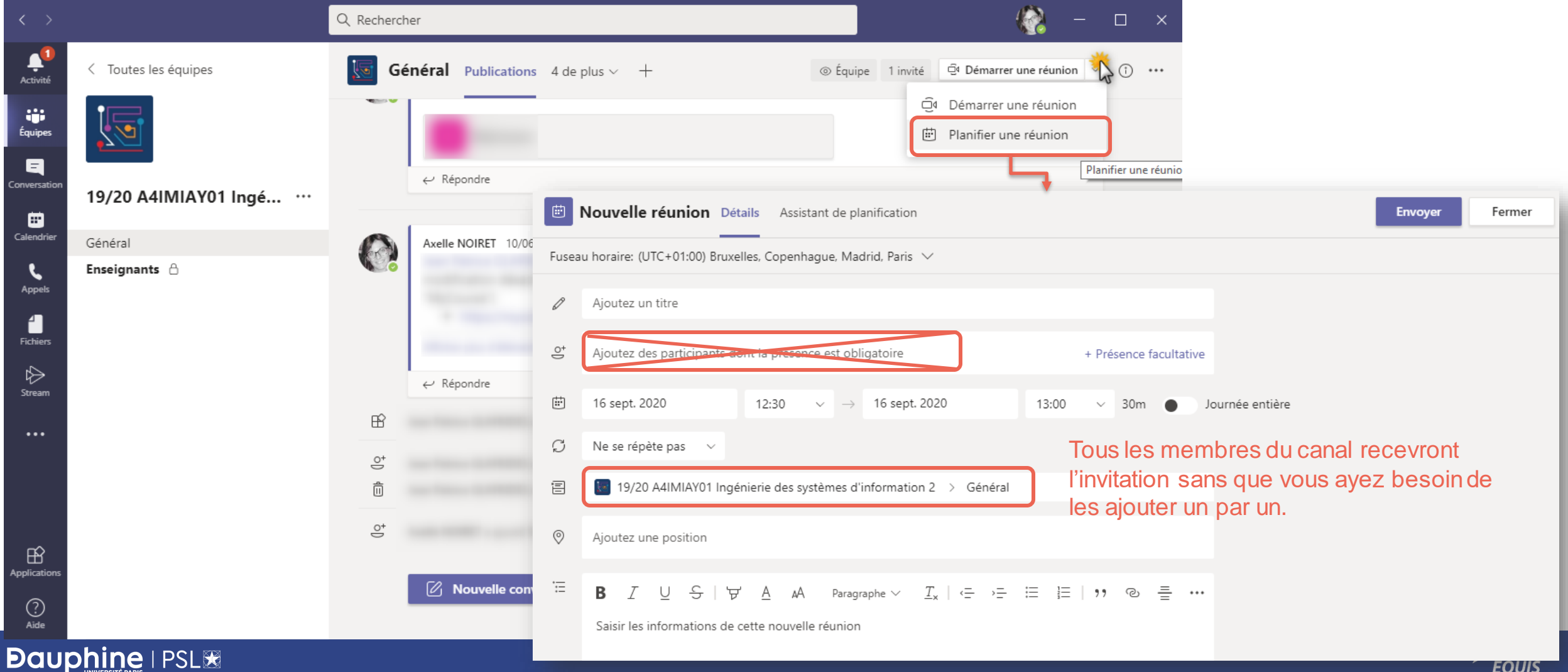

### Accéder au calendrier OUTLOOK et programmer une classe virtuelle Teams

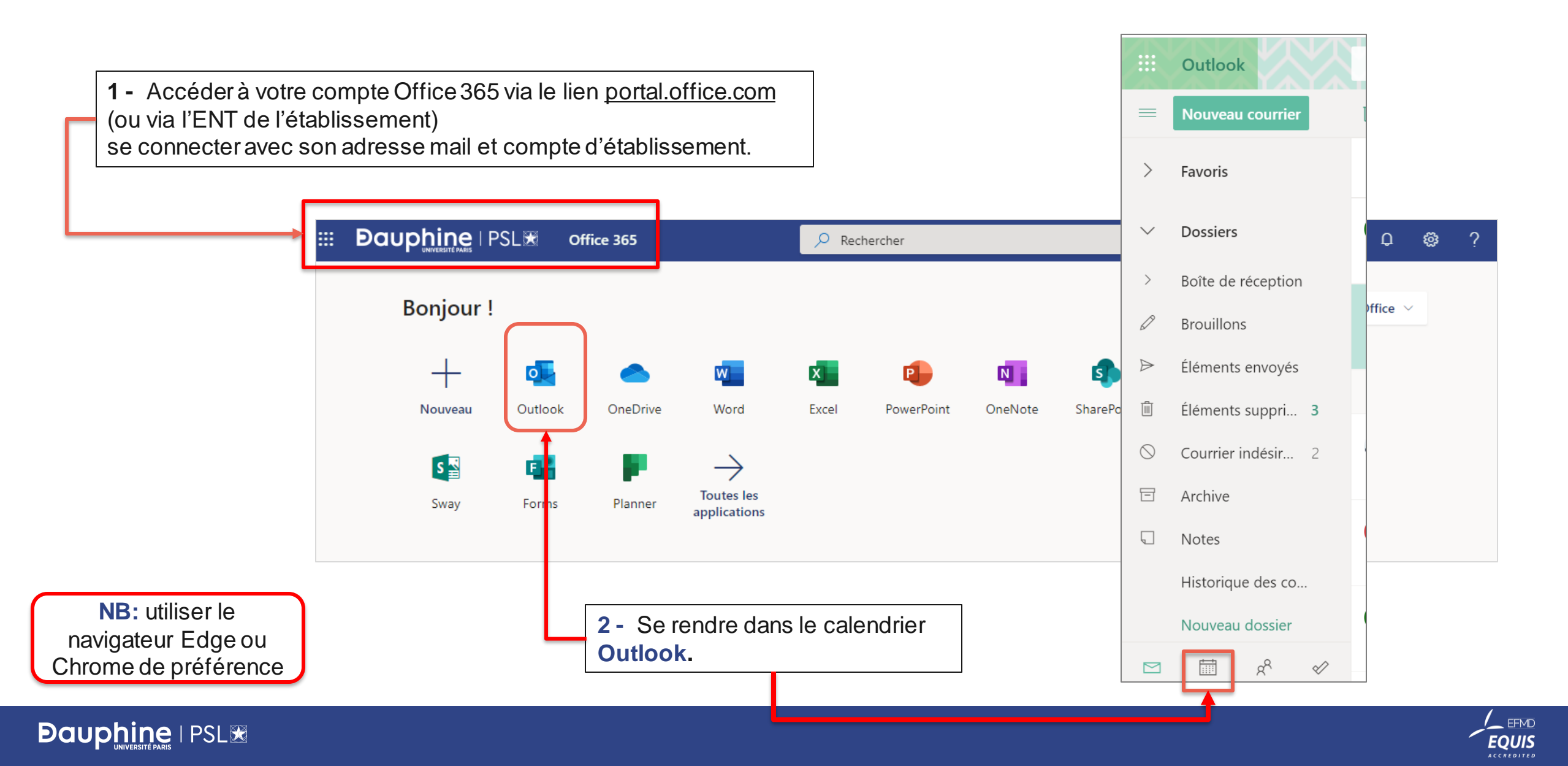

### Création d'un événement (ici la classe virtuelle) dans OUTLOOK

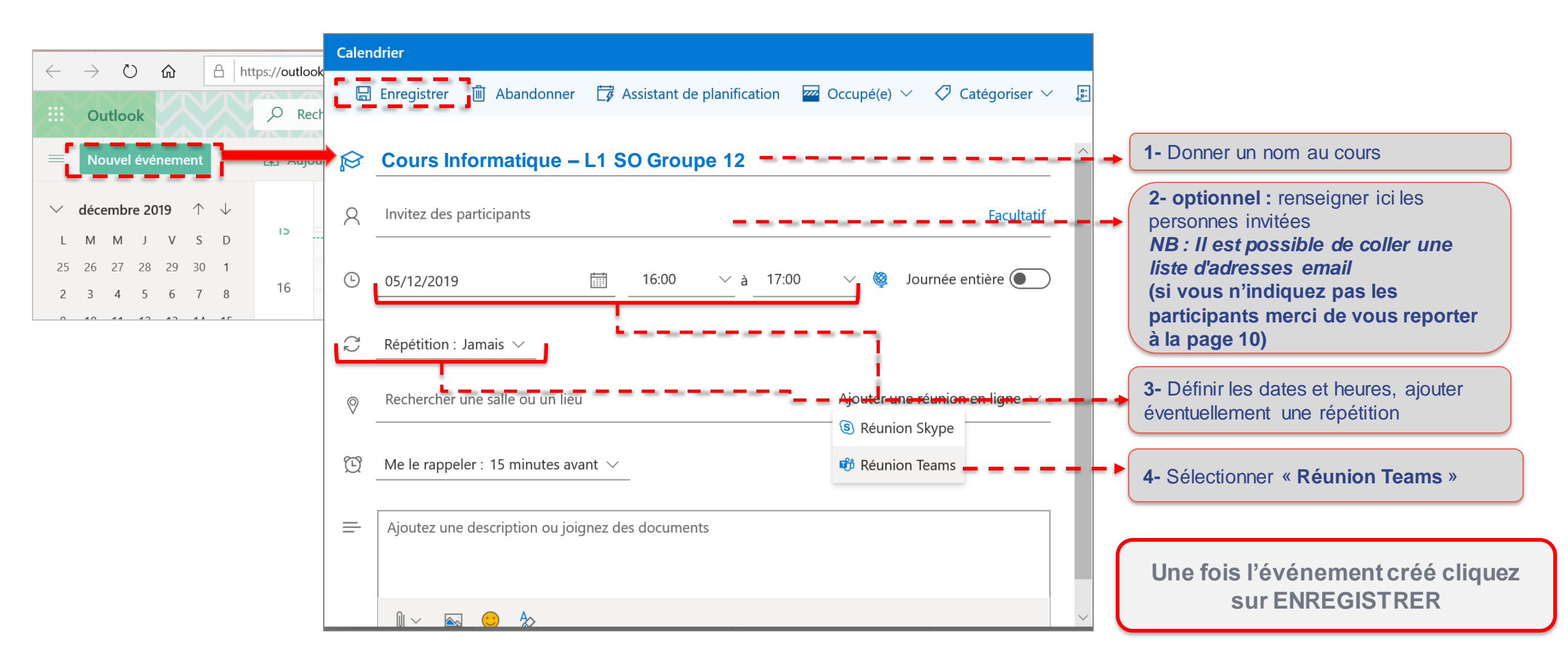

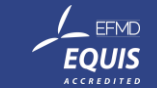

### Visualisation de l'événement créé dans le calendrier OUTLOOK

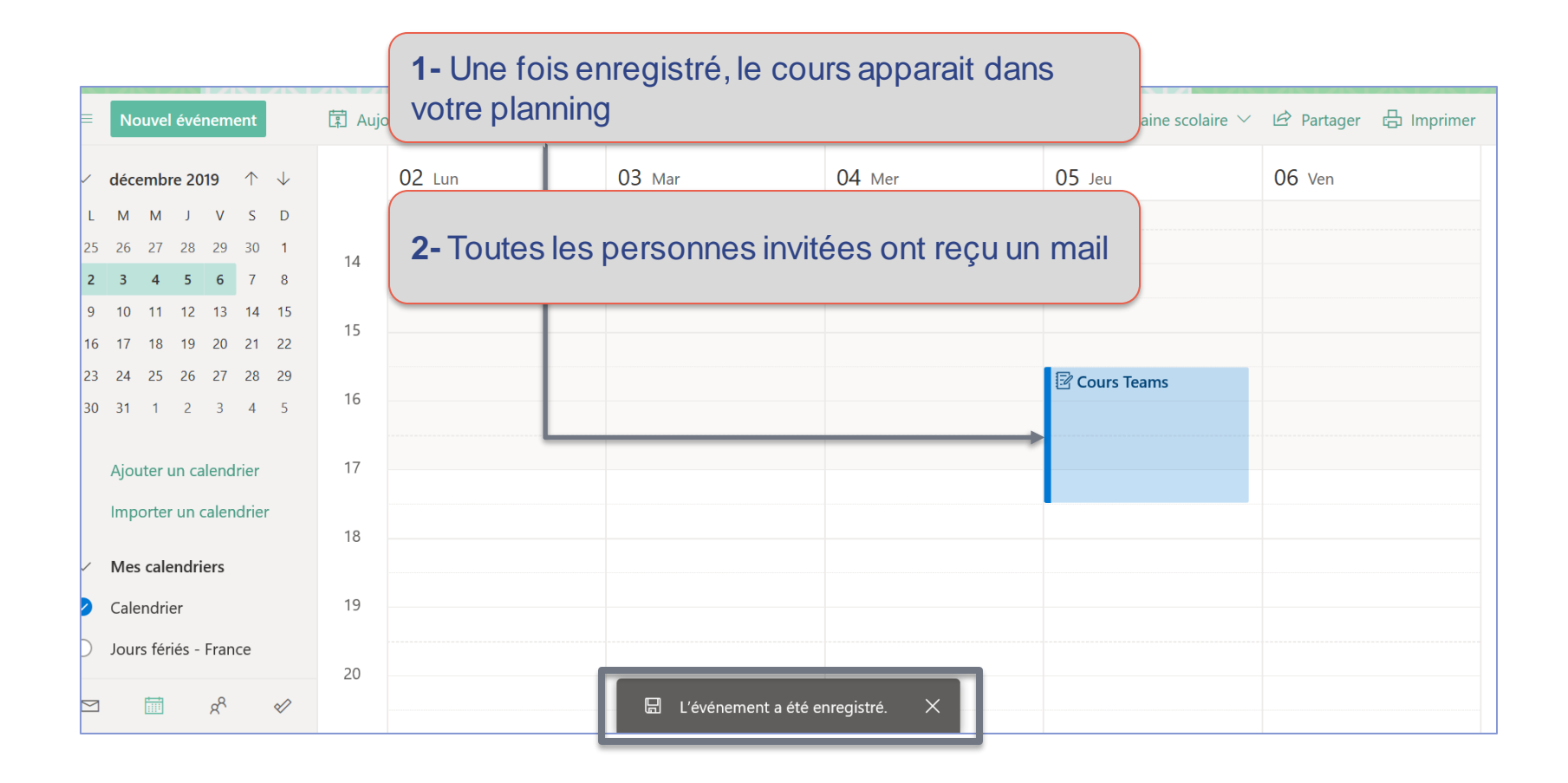

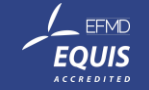

### Si vous n'avez pas renseigné les participants:

Copier le lien de l'événement (pour l'envoyer par email ou via Moodle)

| 05 Jeu                          | 06 v<br>2019 ~        |                                                    |                                                           | G C C C C C C C C C C C C C C C C C C C                                | Partager 🖶 Im                 |                       |                                                                                                 | to a a a a a a a a a a a a a a a a a a a                                                                                                    |
|---------------------------------|-----------------------|----------------------------------------------------|-----------------------------------------------------------|------------------------------------------------------------------------|-------------------------------|-----------------------|-------------------------------------------------------------------------------------------------|----------------------------------------------------------------------------------------------------|
| Cours Teams<br>du 16:00 à 17:00 | 04 Mer                | O5 Jeu<br>Cours Teams<br>du 16:00 à 17:00          | Calendrier<br>Calendrier                                  | 07 Sam<br>07 Sam<br>Teams<br>2019 16:00 - 17:00<br>bindre<br>Supprimer | 08 Dim                        | 05 Jeu<br>Cours Teams | Calendrier<br>Calendrier<br>Calendrier<br>Calendrier<br>Cours To<br>Jeu 05/12/2<br>Participer à | Ser Ouvrir dans un nouvel onglet<br>Ouvrir dans une nouvelle fenêtre<br>Ouvrir dans une nouvelle fenêtre InPrivate<br>Enregistrer la cible sous<br>Copier le lien<br>Imprimer<br>Ajouter à la iste de lectures<br>Interroger Cortana au sujet de ce lien<br>Lire à haute roix |
|                                 | 2 ·<br>da<br>av<br>NE | - Cliquez<br>ns « Mod<br>oir le lien<br>3: sur mac | droit sur «<br>ifier » puis<br>de la réun<br>contrôle + c | Rejoindre<br>« autre c<br>ion<br>lic                                   | e » ou allez<br>options » pou | r                     | Ø Modifier                                                                                      | <ul> <li>Supprimer</li> <li>3 - Sélectionner « Copier le lien » /<br/>« Copier l'adresse du lien »</li> <li>4 - « Coller le lien » dans un mail</li> </ul>                                                                                                    |
| Dauphine                        |                       |                                                    |                                                           |                                                                        |                               |                       |                                                                                                 | (page 9) ou dans une annonce Mood                                                                                                    |

EQUIS

## Si vous n'avez pas renseigné les participants : Envoyer le lien de la session Teams par mail (ou via une annonce Moodle)

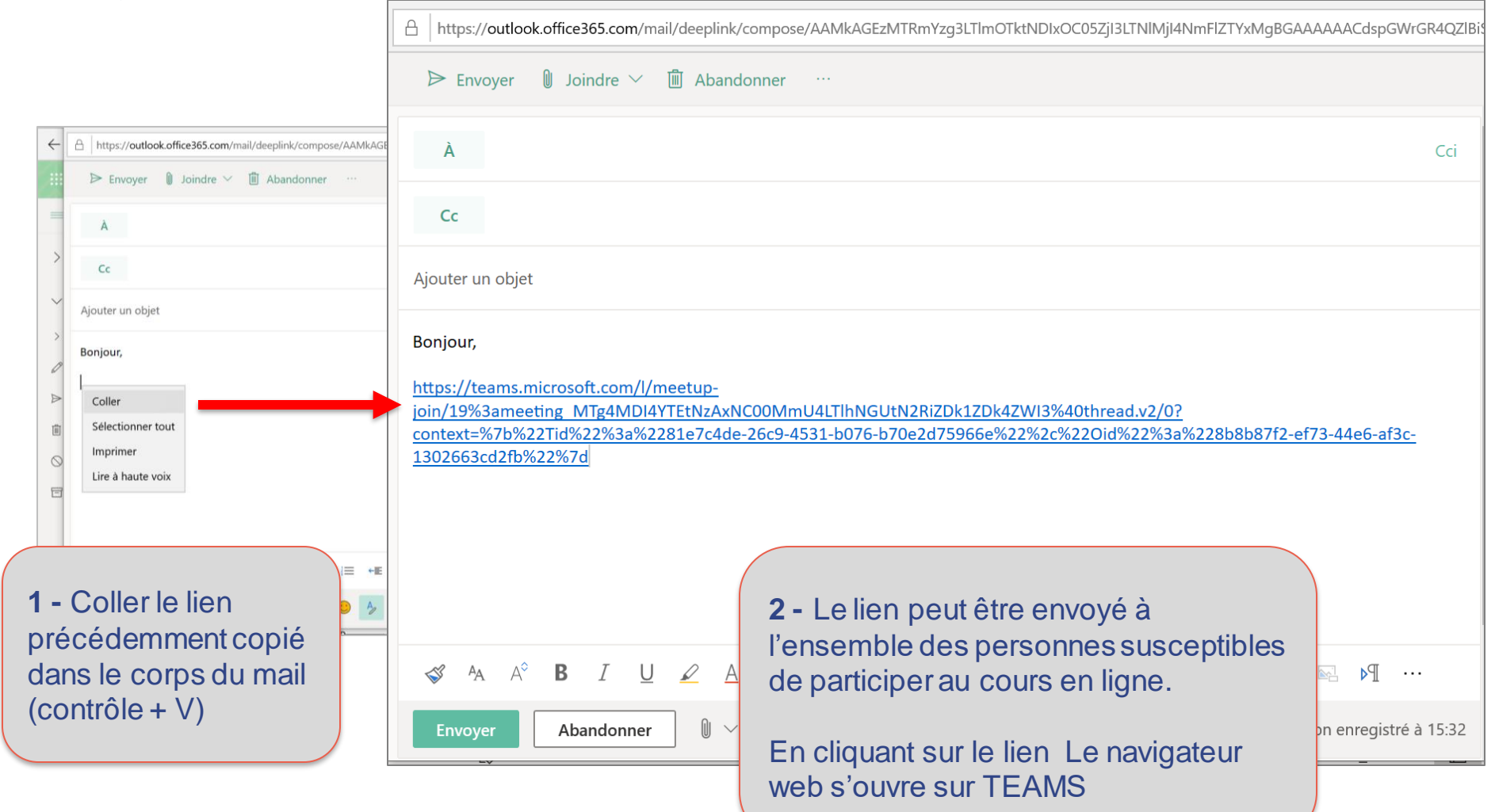

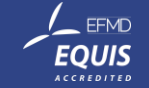

# Restreindre l'accès au cours (options de la réunion)

- 1 Planifier le cours comme d'habitude
- 2 une fois l'évènement créé retourner dans l'application Teams et sélectionner le calendrier

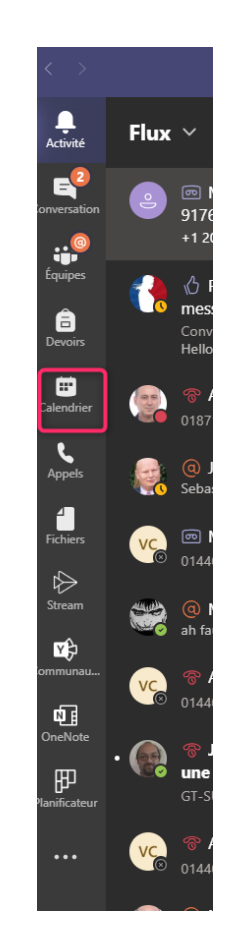

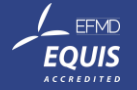

3 – Sélectionner la réunion par un clic-droit puis choisir "Modifier"

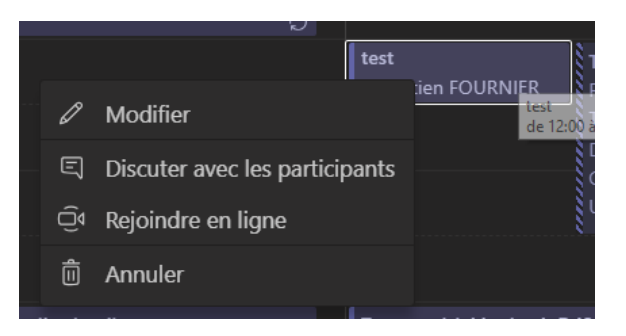

4 - Sélectionner "Options de la réunion"

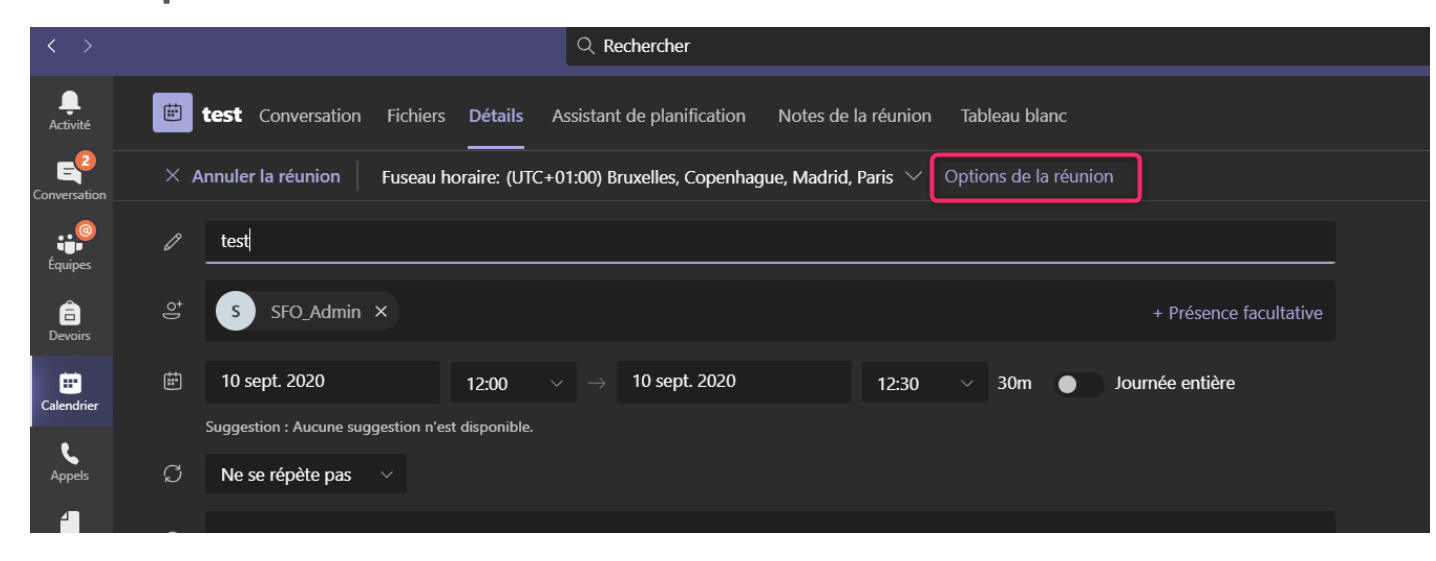

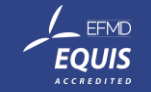

5 – Dans la liste déroulante "Qui peut éviter la salle d'attente", sélectionner au choix :

- "Membres de mon organisation" : si vous souhaitez que les participants connectés avec leur compte d'établissement puissent rentrer librement sans que vous ayez besoin de les accepter
- > "Moi uniquement" : si vous souhaitez maîtriser l'arrivée de chaque participant et avoir la possibilité de les faire patienter

| test                                                                                                    | No<br>fau<br>le c<br>ou<br>mo                                                                                                    | <b>te</b> : Dans le second cas il<br>ut que la personne qui plani<br>cours soit bien l'enseignant<br>alors soit présente au<br>oment du cours pour faire |
|----------------------------------------------------------------------------------------------------|----------------------------------------------------------------------------------------------------|----------------------------------------------------------------------------------------------------|
| <ul> <li>10 septembre 2020 à 12:00 - 12:30</li> <li>2 septembre 2020 à 12:00 - 12:30</li> </ul>                                                                                                 | en                                                                                                    | trer l'enseignant                                                                                                    |
|                                                                                                    |                                                                                                    |                                                                                                    |
| Qui peut éviter la salle d'attente ?                                                                                                    | Membres de mon organisation V                                                                                                    |                                                                                                    |
| Sebastien FOURNIER  Options de la réunion  Qui peut éviter la salle d'attente ?  Toujours laisser les appelants ignorer la salle d'attente                                                      | Membres de mon organisation V<br>Tous                                                                                                    |                                                                                                    |
| Sebastien FOURNIER  Options de la réunion  Qui peut éviter la salle d'attente ?  Toujours laisser les appelants ignorer la salle d'attente Annoncer quand les appelants arrivent ou s'en vont   | Membres de mon organisation<br>Tous<br>Membres de mon organisation et<br>d'organisations approuvées                                                                                    |                                                                                                    |
| Options de la réunion         Qui peut éviter la salle d'attente ?         Toujours laisser les appelants ignorer la salle d'attente         Annoncer quand les appelants arrivent ou s'en vont | Membres de mon organisation       ✓         Tous       Membres de mon organisation et d'organisations approuvées         Membres de mon organisation       Membres de mon organisation |                                                                                                    |

Enregistrer

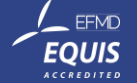

6. Si vous souhaitez que seul l'enseignant ait les droits de présentateur :

6.a – Si la personne qui a planifié le cours et l'enseignant sont la même personne Dans la liste déroulante "Qui peut présenter", sélectionner "Moi uniquement"

| test<br>ഈ 10 septembre 2020 à 12:00 - 12:30<br>≗ Sebastien FOURNIER |                                                                                |            |
|---------------------------------------------------------------------|--------------------------------------------------------------------------------|------------|
| Options de la réunion                                               |                                                                                |            |
| Qui peut éviter la salle d'attente ?                                | Membres de mon organisation                                                    | $\sim$     |
| Toujours laisser les appelants ignorer la salle d'attente           | Non                                                                            | $\bigcirc$ |
| Annoncer quand les appelants arrivent ou s'en vont                  | Oui                                                                            |            |
| Qui peut présenter ?                                                | Tous                                                                           | $\sim$     |
|                                                                     | Tous<br>Membres de mon organisation<br>Personnes spécifiques<br>Moi uniquement |            |

DC

**Note** : Seuls les présentateurs ont la possibilité de **partager leur écran**, de **désactiver les micros** des participants, d'**accepter ou refuser l'entrée** de nouveaux participants, et de **lancer l'enregistrement** de la réunion. *Il est possible de modifier les présentateurs pendant la réunion (voir p7)* 

# **6.b** – Si la personne qui a planifié le cours n'est pas la personne qui délivrera le cours

Dans la liste déroulante "Qui peut présenter", sélectionner "Personnes spécifiques" puis dans la partie "Sélectionner les présentateurs pour cette réunion" et indiquer qui délivrera le cours. Attention la personne doit faire partie des invités à la réunion

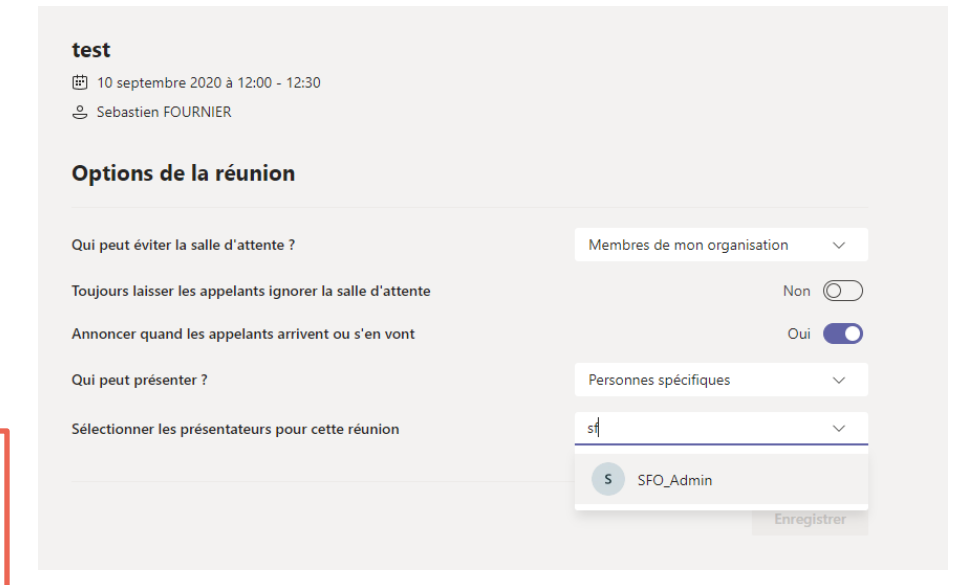

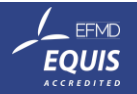

7 – Pendant la réunion si une personne non connectée avec son compte d'établissement essaye de rejoindre la réunion une notification apparait sur l'écran du ou des présentateur

Si les présentateurs ne font aucune action la notification disparait au bout de quelques secondes

Il est également possible de la faire disparaitre en cliquant sur La croix en haut à droite de la notification.

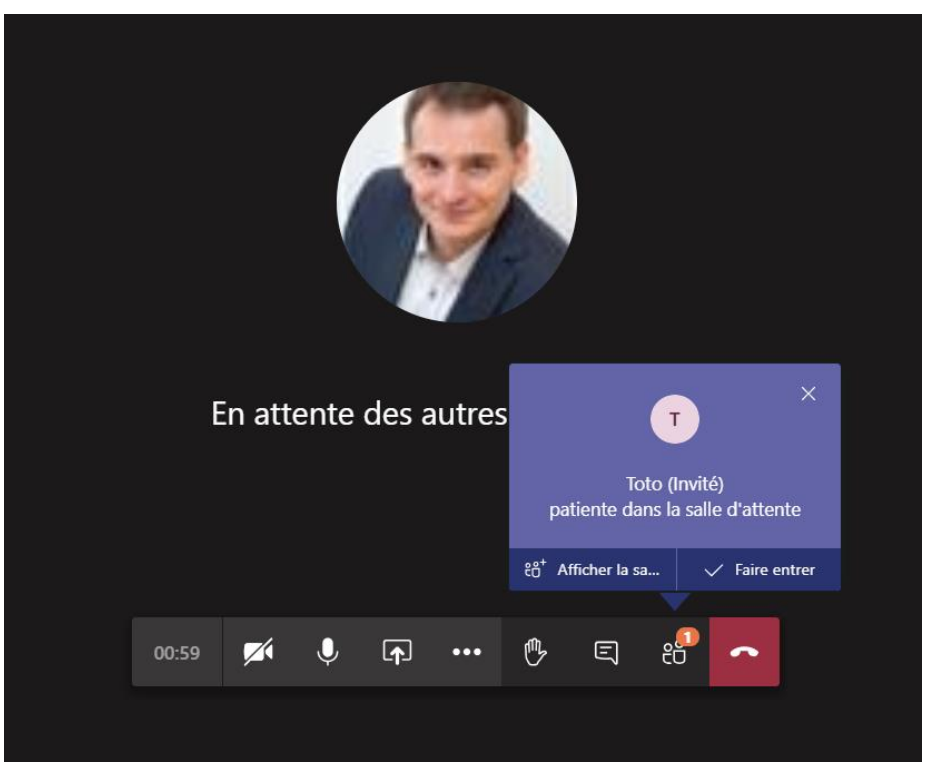

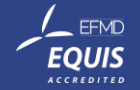

8 – Au cours de la réunion vous pouvez autoriser un des participants à devenir présentateur afin de lui donner le droit de partager son écran.

Pour cela cliquer sur l'icone Afficher les participants

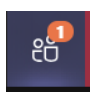

Dans la partie droite de l'écran la liste des participants apparait et en sélectionnant les ... à côté du nom de l'un des participants vous pouvez le désigner comme présentateur

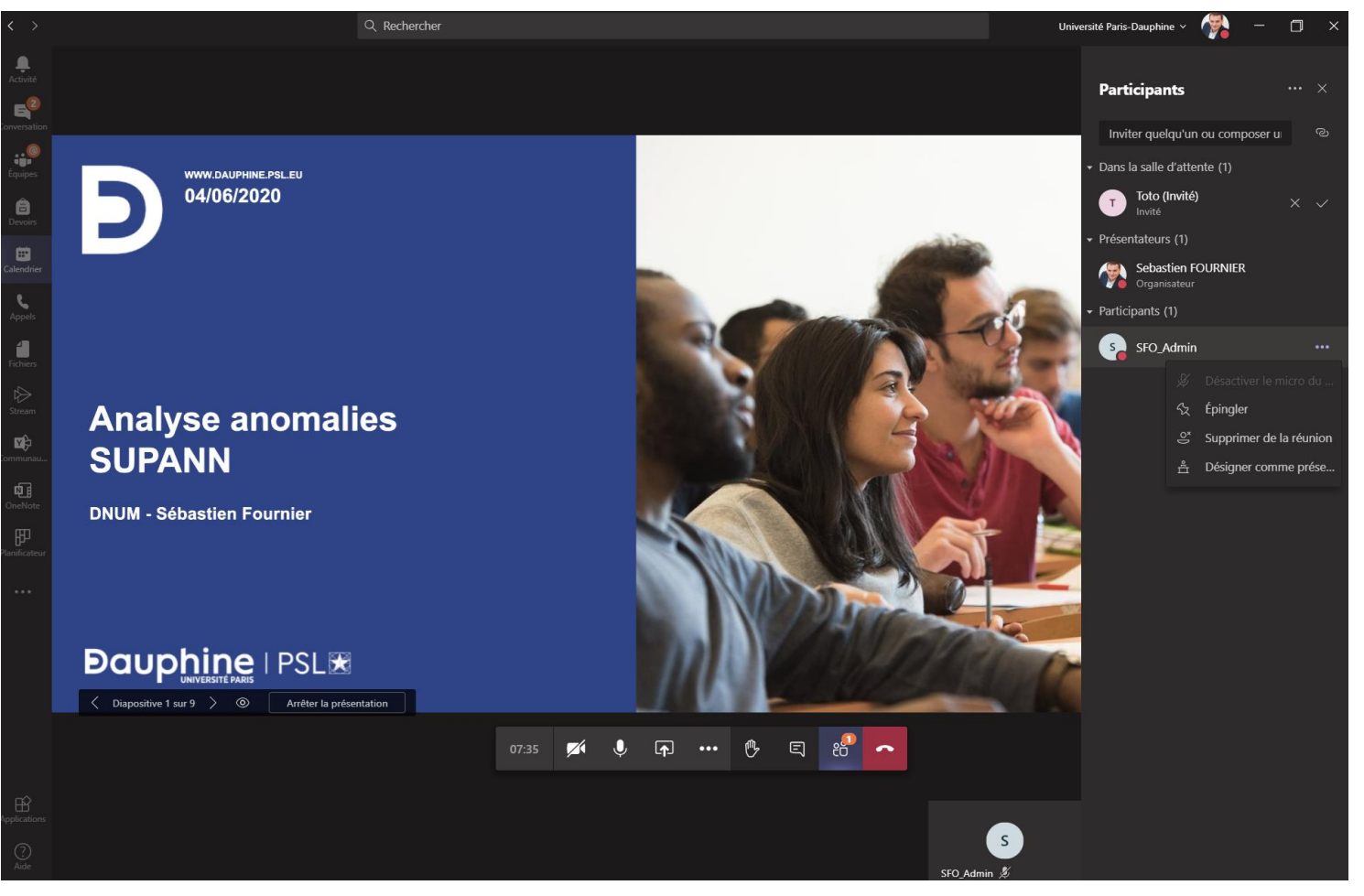

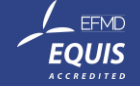

# Participer à la classe virtuelle

## **Ouverture de Teams : Après avoir cliqué sur le lien d'invitation**

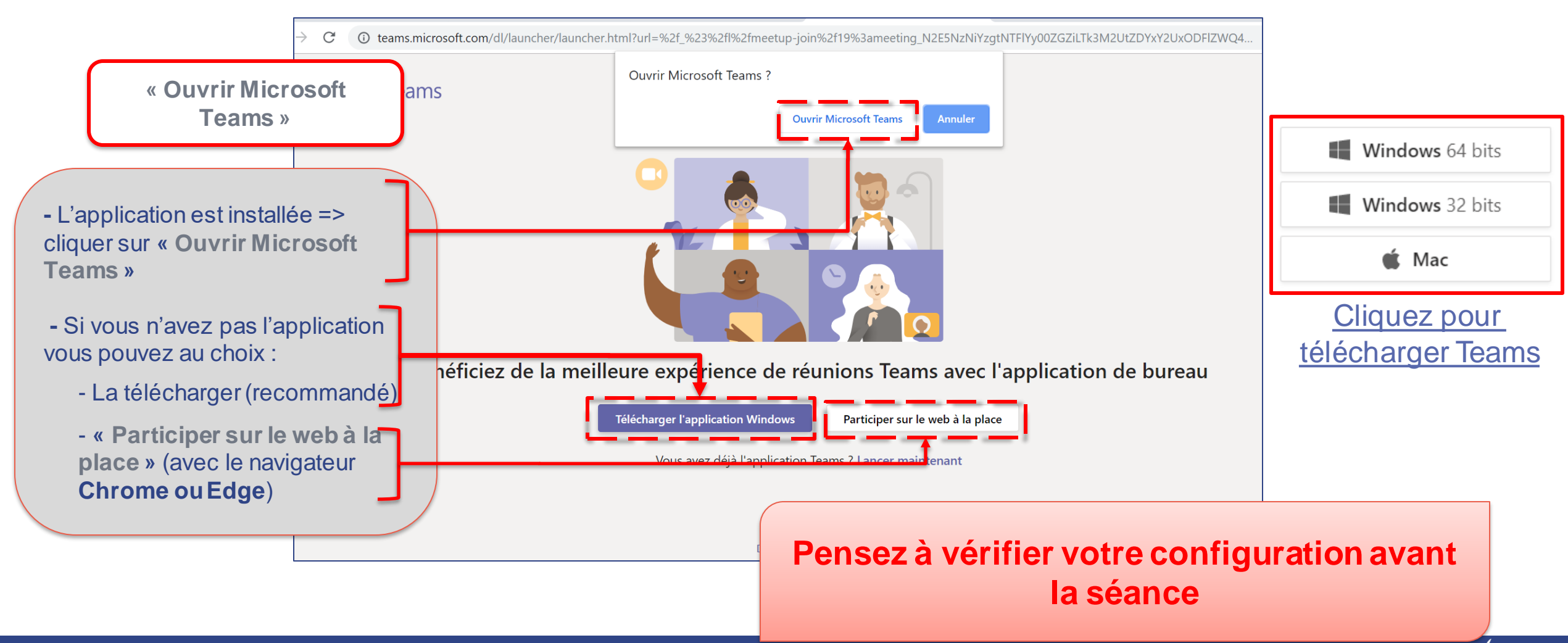

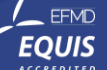

## Activer / désactiver caméra et micro

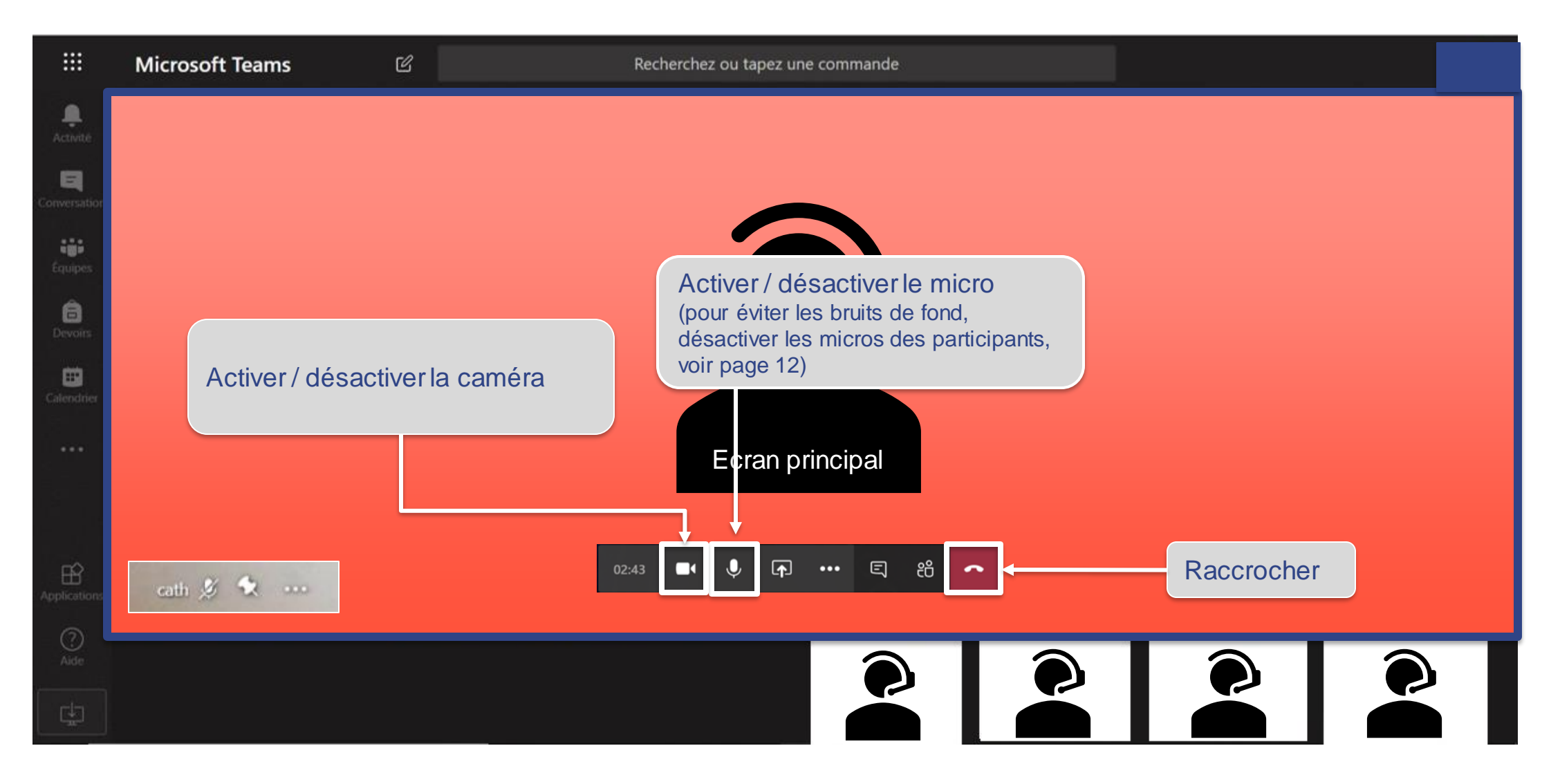

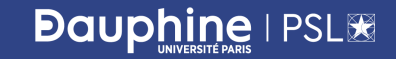

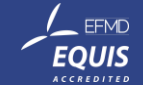

## Autres actions « ... » Paramétrer le micro et les haut-parleurs

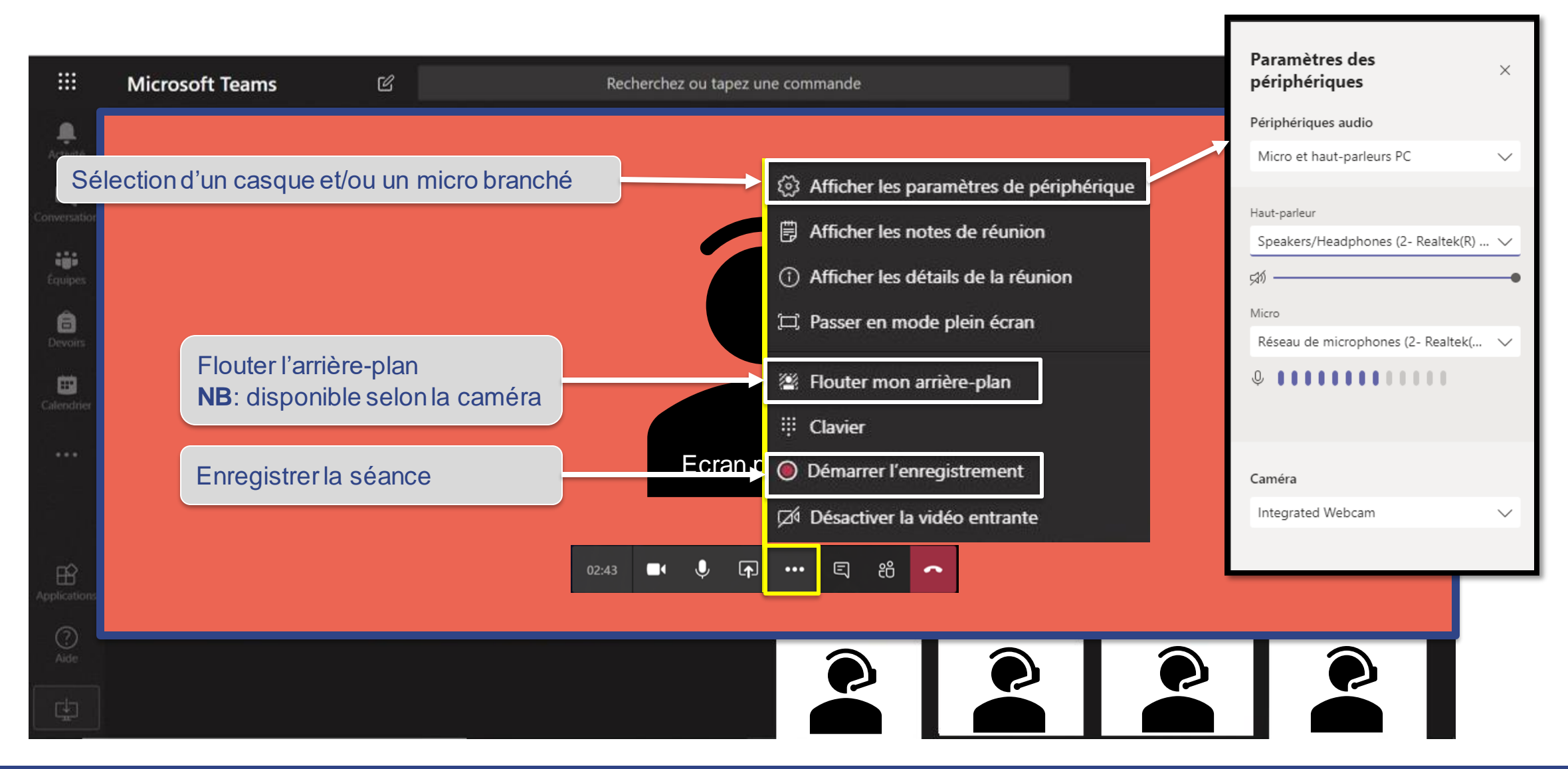

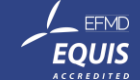

### Visualisation des participants d'une session Teams

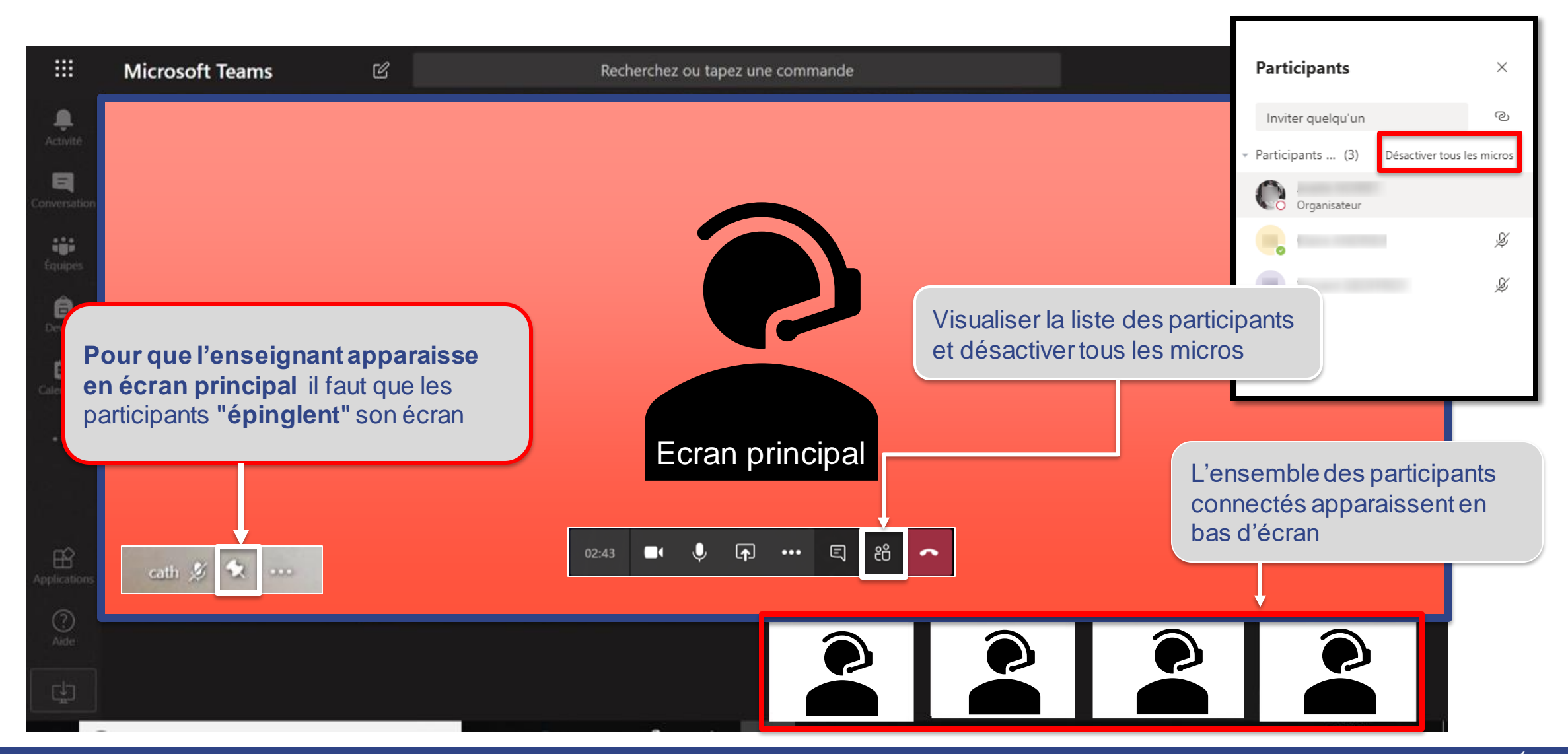

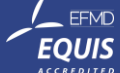

## Interactions via le chat

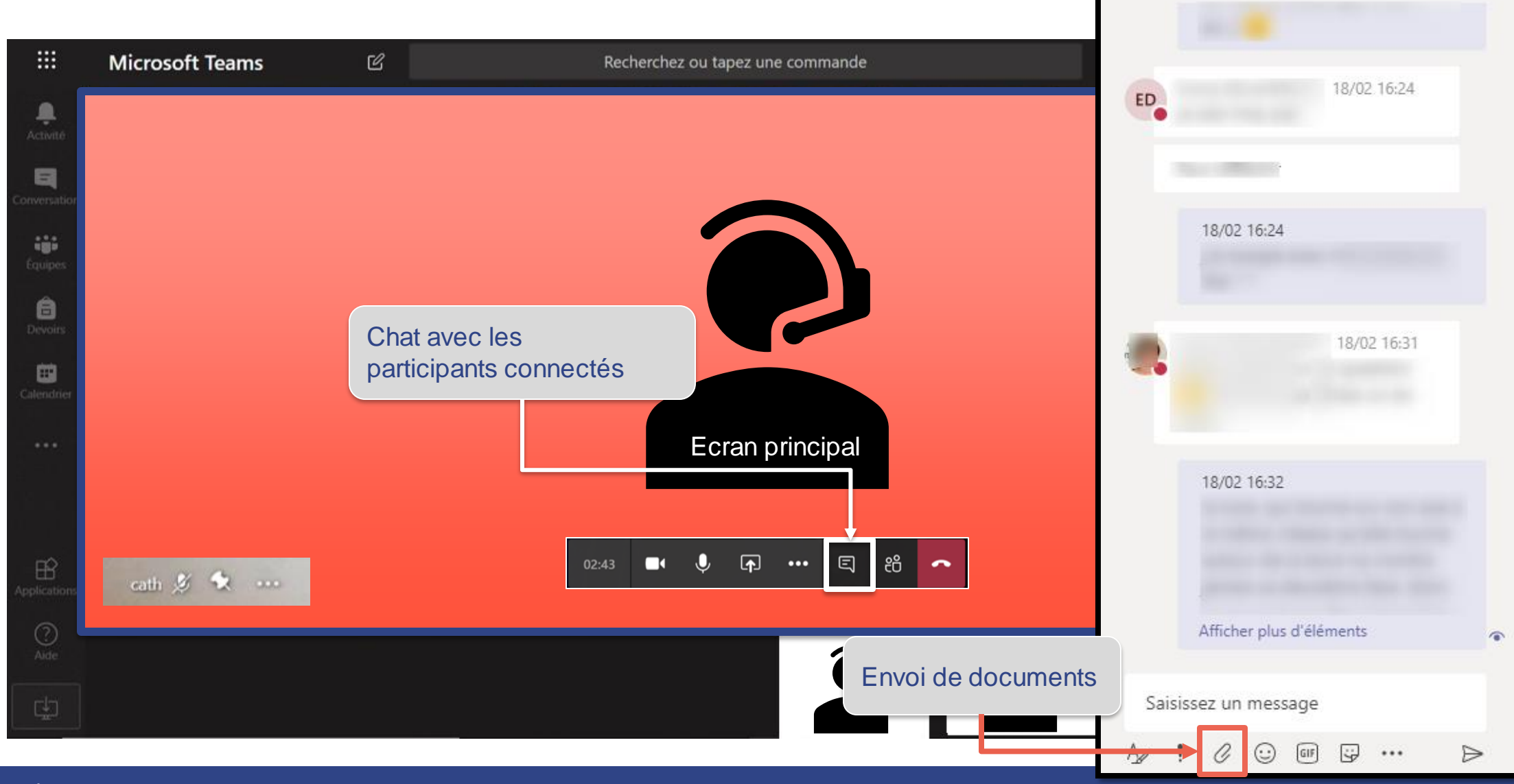

### 

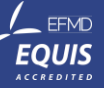

Conversation de la réunion

X

### Partager un diaporama

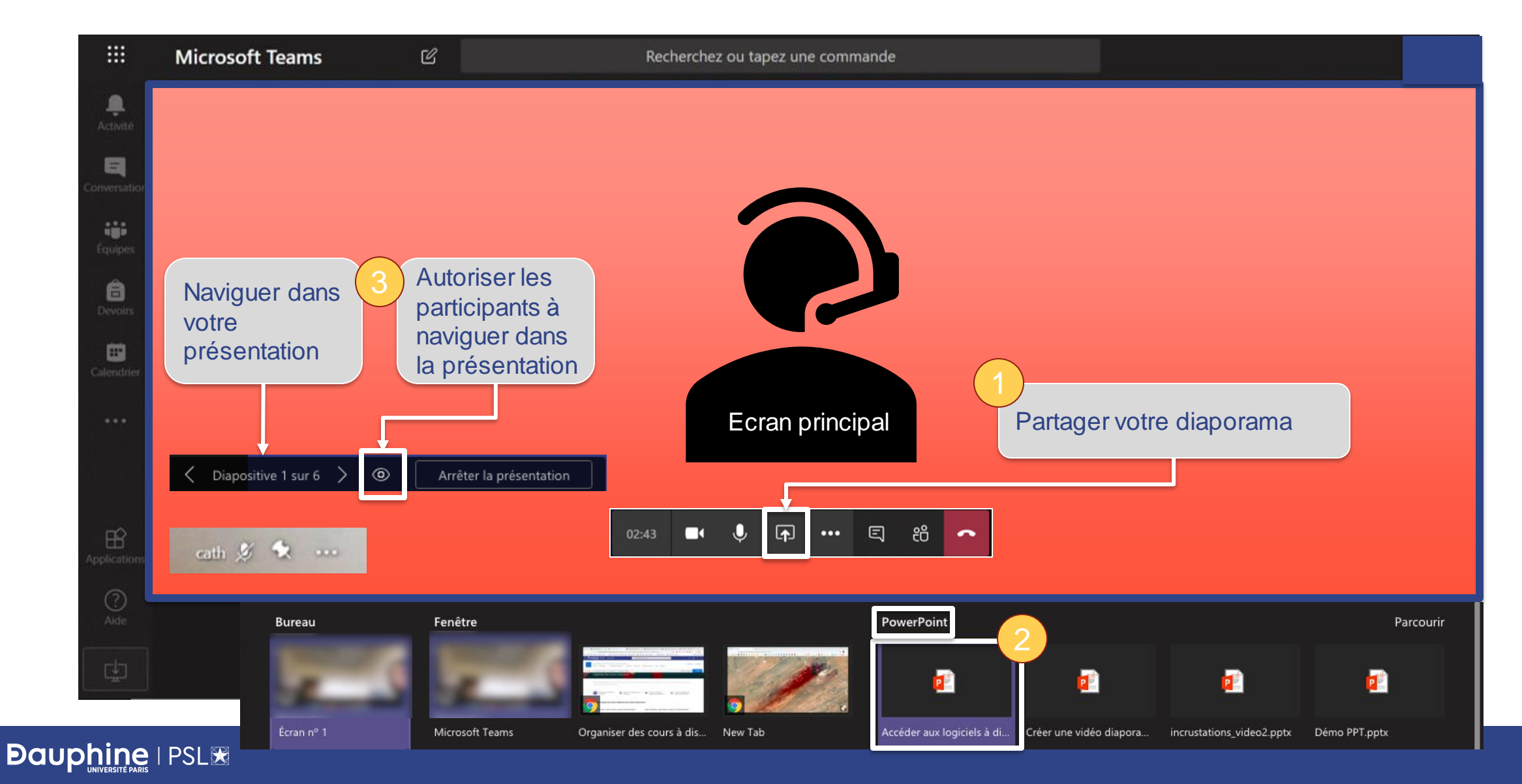

EQUIS ACCREDITED

### Tableau

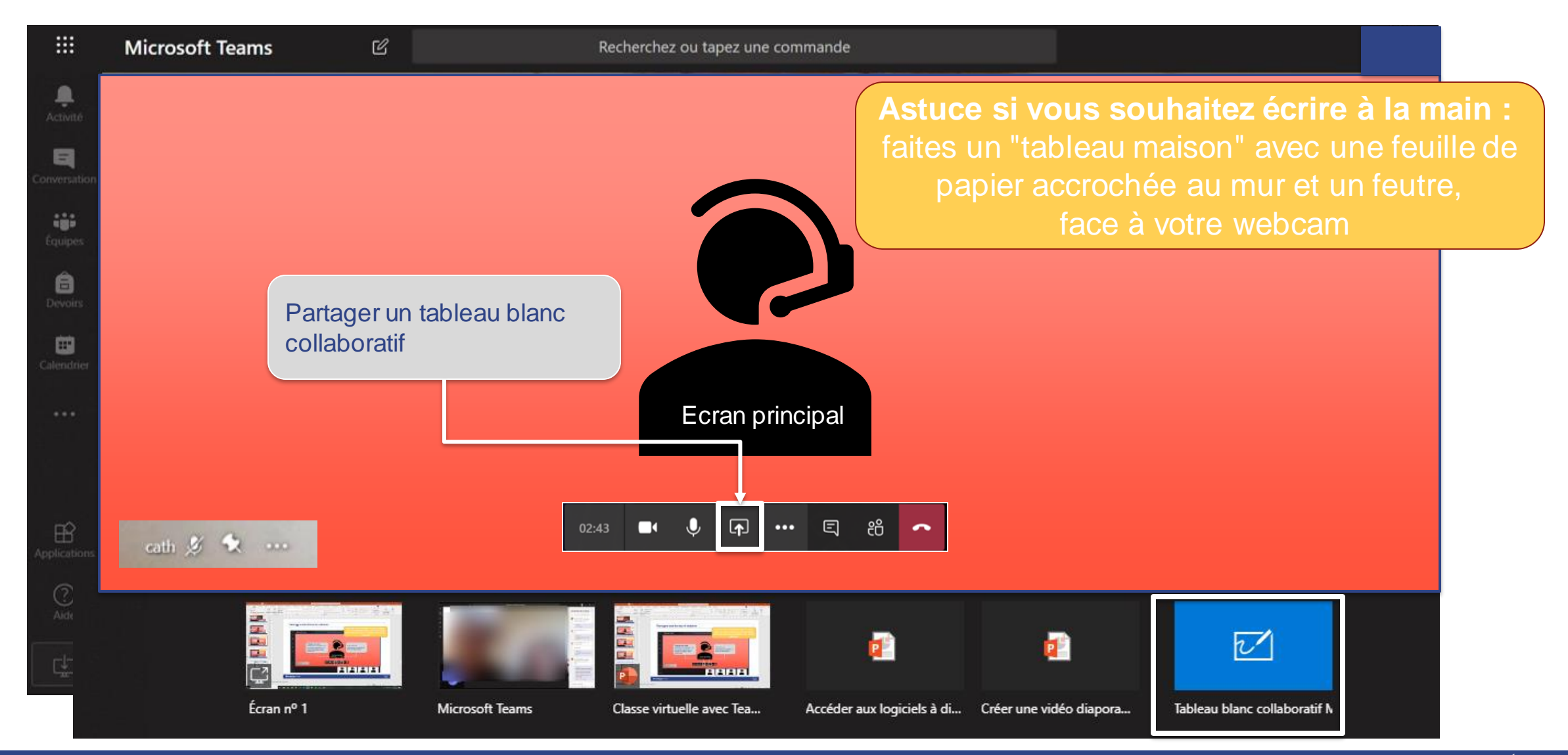

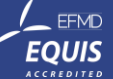

## USAGE complémentaire de Teams : le chat de groupe en mode privé

Teams vous permet aussi de communiquer avec vos contacts en dialogue privé ou au sein d'un groupe (après avoir rejoint ou créé le dit groupe).

Teams est le successeur de Skype.

Pour plus d'efficacité, il vous est possible d'installer Teams en local (sur votre ordinateur).

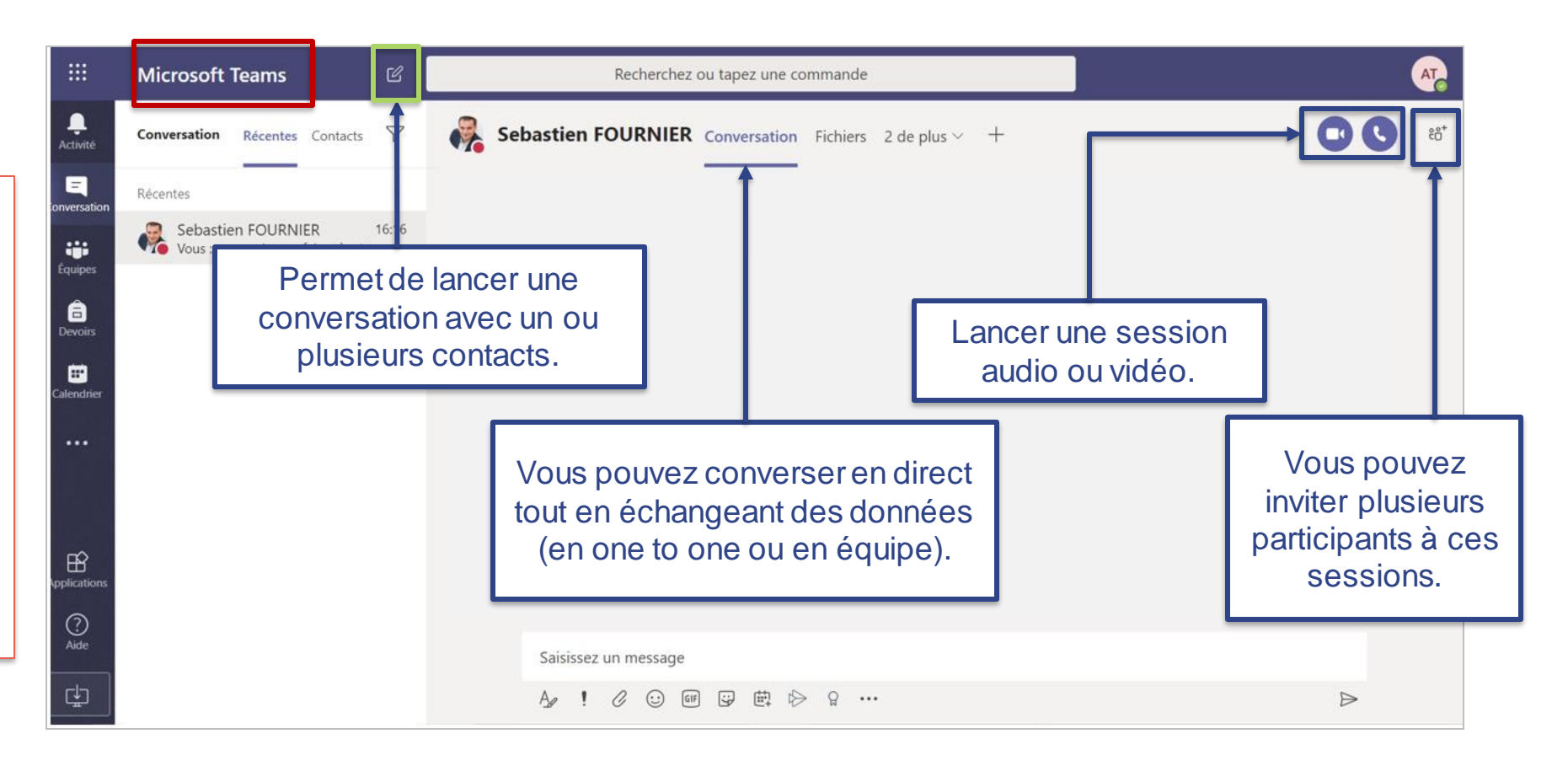

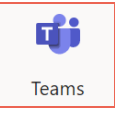

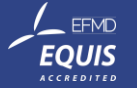

### Limite du format « classe virtuelle » (réunion Teams standard)

Une réunion Teams est limité à 300 participants par session.

Au-delà, la licence Teams Live Event permet d'organiser des webinaires jusqu'à 10 000 participants, avec des interactions plus limitées.

- Se renseigner auprès de son établissement pour savoir si la licence est disponible
- [Dauphine] Réservation à faire sur <u>campuslab.dauphine.fr</u> (Menu / Demandes en ligne > choisissez "Cours à distance - Demande de cours en direct sur Teams Live Event")

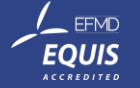